1. Скачать приложение ХМЕуе Рго

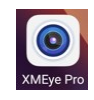

2. Запустить и выбрать «Local»

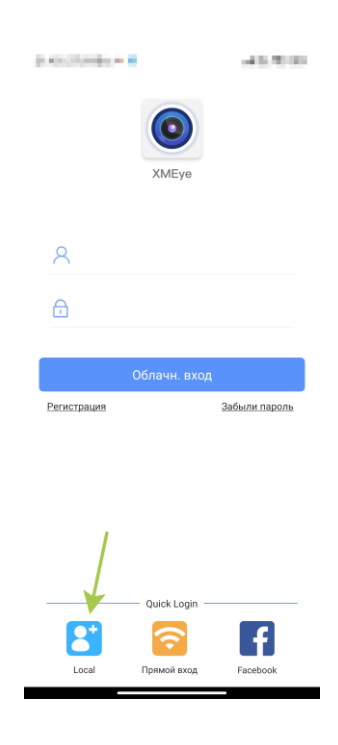

3. В появившемся окне нажать «Agree»

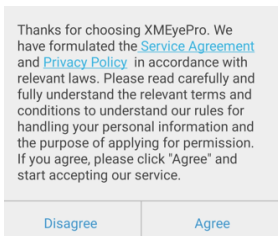

4. В окне нажать «+»

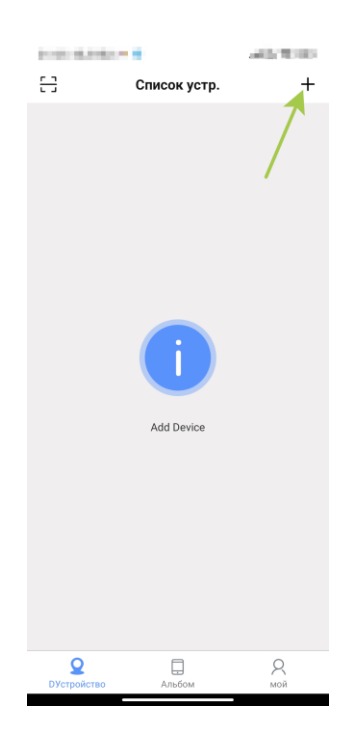

## 5. В окне выбрать «NVR»

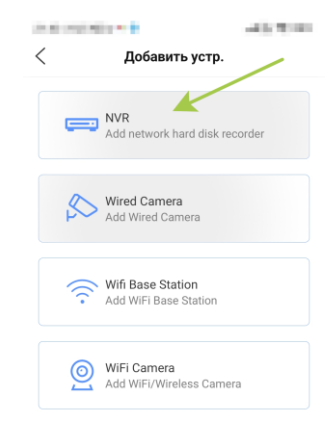

## 6. Заполнить поля:

- 1. «Device Name» произвольное имя
- 2. «Device serial number» ввести уникальный ID или IP-адрес (выдается индивидуально)
- 3. «Пользователь» owner (выдается индивидуально)
- 4. «Пароль» ... (выдается индивидуально)
- 5. Нажать «ОК»
- 7. После последнего действия появится окно:

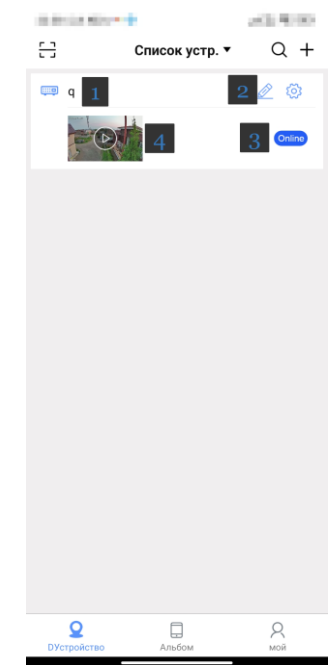

- 1. Название устройства
- 2. Режим редактирования и настройки
- 3. Состояние устройства:
  - 3.1. online в сети
  - 3.2. offline не в сети
- 4. окно запуска

## 8. Запускаем просмотр

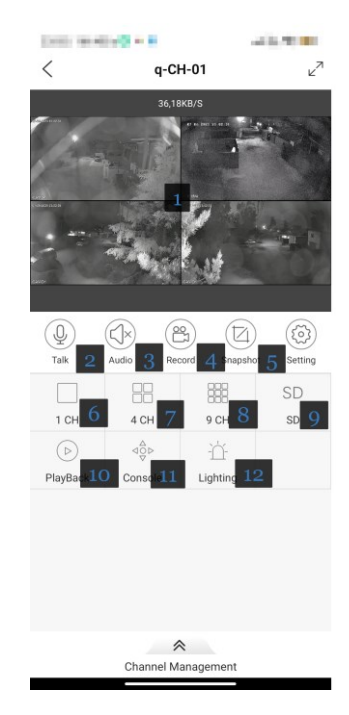

- 1. Просмотр камер online, листание «влево» / «вправо» перемещение по камерам
- 2. Режим микрофона (если поддерживается)
- 3. Режим динамика (если поддерживается)
- 4. Включить запись локально
- 5. Сделать снимок экрана и настройки
- 6. Выбор просмотра 1 канал
- 7. Выбор просмотра 4 канала (по умолчанию)
- 8. Выбор просмотра 9 каналов
- 9. Смена режима SD/HD (хуже/лучше) (по умолчанию SD)
- 10. Режим просмотра архивов
- 11. Управление телеметрией (если поддерживается)
- 12. Управление ИК (если поддерживается)
- 9. Двойной тап по камере просмотр одной камеры

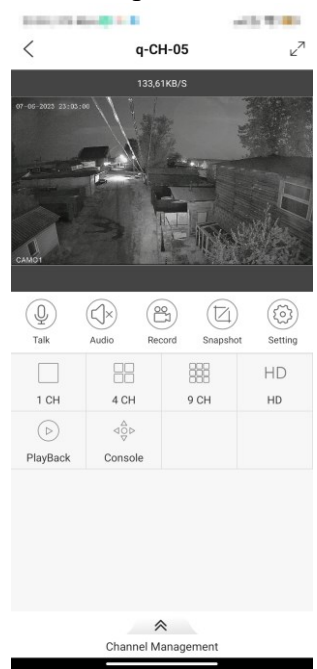

10. Перевернуть телефон горизонтально – просмотр в полноэкранном режиме

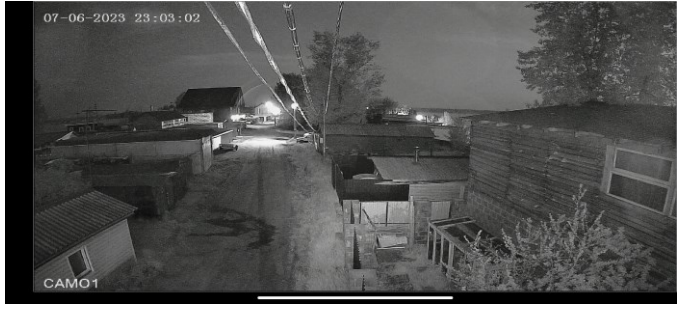

- В этом режиме так же работает листание «влево» / «вправо»
- 11. Меню в полноэкранном режиме

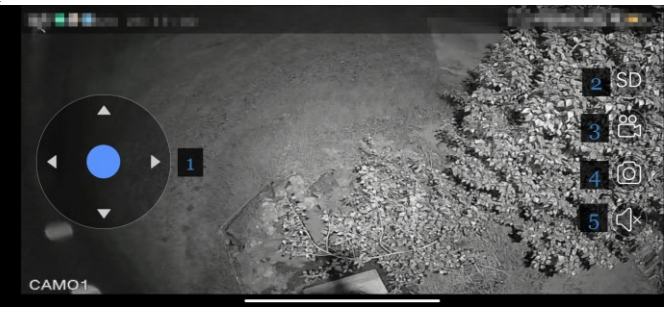

- 1. Управление телеметрией (если поддерживается)
- 2. Смена режима SD/HD (хуже/лучше) (по умолчанию SD)
- 3. Включить запись локально
- 4. Сделать снимок экрана
- 5. Режим динамика (если поддерживается)